# 实验 02: openEuler 的基本配置与维护

#### 一、实验目的

- 1、了解 CLI 交互方式;
- 2、掌握文件目录管理相关命令;
- 3、掌握用户权限管理相关命令;
- 4、掌握网络配置相关命令。

# 二、实验学时

2 学时

# 三、实验类型

验证性

# 日の看操作演示

# 四、实验需求

## 1、硬件

每人配备计算机1台。

#### 2、软件

安装 VMware WorkStation Pro 或 Oracle VM VirtualBox 软件, 安装 Mobaxterm 软件。

#### 3、网络

本地主机与虚拟机能够访问互联网,虚拟机网络不使用 DHCP 服务。

## 4、工具

无。

# 五、实验任务

- 1、完成文件目录管理;
- 2、完成用户权限管理;
- 3、完成网络配置管理。

# 六、实验内容及步骤

- 1、本实验需要 VM 1台;
- 2、本实验 VM 配置信息如下表所示;

| 虚拟机配置                                 | 操作系统配置              |
|---------------------------------------|---------------------|
| 虚拟机名称: VM-Lab-02-Task-01-172.31.0.121 | 主机名: Lab-02-Task-01 |
| 内存: 2GB                               | IP地址: 172.31.0.121  |
| CPU: 1颗, 1核心                          | 子网掩码: 255.255.255.0 |
| 虚拟磁盘: 20GB                            | 网关: 172.31.0.254    |
| 网卡: 1 块, NAT                          | DNS: 172.31.0.254   |

3、本实验拓扑图。

无

4、本实验操作演示视频。

本实验操作演示视频为视频集的第2集:

https://www.bilibili.com/video/BV1iH4y1c7ft?p=2

## 七、实验内容及步骤

#### 1、文件目录管理

(1) 进入/opt 目录

本实验的文件目录管理的操作在/opt 目录下进行,需进入/opt 目录。

[root@Lab-02-Task-01 ~]# cd /opt

(2)使用 mkdir 命令的"pv"选项批量创建用于归档的三个目录,同时查看创建过程。

规则为: "bakup-日期-项目模块", 如 "bakup-20240718-app"的 3个目录。

[root@Lab-02-Task-01 opt]# mkdir -pv bakup-20240718-{app,sql,api}

- (3) 进入 "bakup-20240718-app" 目录下,使用 touch 命令创建 "README.txt" 文件。
   [root@Lab-02-Task-01 opt]# cd bakup-20240718-app
   [root@Lab-02-Task-01 bakup-20240718-app]# touch README.txt
- (4) 将 "README.txt" 文件复制至 "bakup-20240718api" 目录下,使用 cp 命令复制文

件。

[root@Lab-02-Task-01 bakup-20240718-app]# cp README.txt /opt/b akup-20240718-api

(5)后退至/opt目录下,通过rm命令删除"bakup-20240718-app"目录。
 [root@Lab-02-Task-01 bakup-20240718-app]# cd ..
 [root@Lab-02-Task-01 opt]# rm -rf bakup-20240718-app

#### 2、用户权限管理

(1)使用 groupadd 命令创建用户组,组名称如 "labs"。[root@Lab-02-Task-01 ~]# groupadd labs

- (2) 使用 useradd 命令创建用户,用户名如 "openEulerlab"。
- (3) 使用 passwd 命令设置密码,密码如 "openEuler#PWD"。

# 使用 useradd 命令创建用户 [root@Lab-02-Task-01 ~]# useradd openEulerlab

# passwd 命令设置用户密码 [root@Lab-02-Task-01 ~]# passwd openEulerlab 更改用户 openEulerlab 的密码 新的密码: 重新输入新的密码:

passwd:所有的身份验证令牌已经成功更新。

- (4) 将创建的用户指定至创建的组下
- 使用 usermod 命令为用户指定属组。

[root@Lab-02-Task-01 ~]# usermod -G labs openEulerlab

- (5) 设置"README.txt"文件权限为"644"
- 使用 chmod 命令设置文件权限。

[root@Lab-02-Task-01 ~]# cd /opt/bakup-20240718-api [root@Lab-02-Task-01 bakup-20240718-api]# chmod 644 README.tx t

[root@Lab-02-Task-01 bakup-20240718-api]# ls -l

- (6) 设置"README.txt"文件所属组与所属用户
- 使用 chown 命令设置文件的所属组与所属用户。

[root@Lab-02-Task-01 ~]# cd /opt/bakup-20240718-api [root@Lab-02-Task-01 bakup-20240718-api]# chown labs01:labs REA DME.txt [root@Lab-02-Task-01 bakup-20240718-api]# ls -l

- (7) 删除用户
- 使用 userdel 命令可删除指定用户。

[root@Lab-02-Task-01 ~]# userdel openEulerlab

- (8) 删除用户组
- 使用 groupdel 命令可删除指定用户组。若该组下有用户,需先删除用户,才可删除组。 [root@Lab-02-Task-01 ~]# groupdel labs

#### 3、网络连接配置

- (1) 查看网络接口卡(网卡)
- 使用 ip addr 命令查看网卡。

[root@Lab-02-Task-01 ~]# ip addr

(2) 使用 nmcli 修改 IP 地址

```
# 查看计算机中设备信息
[root@Lab-02-Task-01 ~]# nmcli device status
STATE CONNECTION
DEVICE TYPE
ens32 ethernet 已连接 ens32
    loopback 未托管 --
lo
# 查看网卡的信息
[root@Lab-02-Task-01 ~]# nmcli device show ens32
[root@Lab-02-Task-01 ~]# nmcli device show ens32
GENERAL.DEVICE:
                          ens32
GENERAL.TYPE:
                         ethernet
GENERAL.HWADDR:
                           00:0C:29:56:D3:20
```

```
GENERAL.MTU:
                                          1500
     GENERAL.STATE:
                                         100 (已连接)
     GENERAL.CONNECTION:
                                           ens32
     GENERAL.CON-PATH:
                                           /org/freedesktop/Networ
     kManager/ActiveConnection/1
     WIRED-PROPERTIES.CARRIER:
                                          开
                                        172.31.0.121/24
     IP4.ADDRESS[1]:
     IP4.GATEWAY:
                                        172.31.0.254
                                        dst = 172.31.0.0/24, nh = 0.
     IP4.ROUTE[1]:
     0.0.0, \text{ mt} = 100
     IP4.ROUTE[2]:
                                        dst = 0.0.0.0/0, nh = 172.3
     1.0.254, mt = 100
                                       172.31.0.254
     IP4.DNS[1]:
     IP6.ADDRESS[1]:
                                        fe80::20c:29ff:fe56:d320/64
     IP6.GATEWAY:
                                         --
     IP6.ROUTE[1]:
                                        dst = fe80::/64, nh = ::, mt
     = 100
     # 此处省略部分内容
     # 修改静态 ip、DNS
     [root@Lab-02-Task-01 ~]# nmcli c modify ens32 ipv4.addresses "17
     2.31.0.122/24"
     [root@Lab-02-Task-01 ~]# nmcli c modify ens32 ipv4.dns 8.8.8.8
     # 重启网卡
     [root@Lab-02-Task-01 ~]# nmcli connection reload
     [root@Lab-02-Task-01 ~]# nmcli connection up ens32
(3) 使用 nmtui 进行网络连接配置
```

# 输入 nmtui 命令, 进入其界面 [root@Lab-02-Task-01 ~]# nmtui

选择选项"编辑连接",进入其界面,选择"以太网"中的"ens32",在"IPv4 配置" 模块,设置为手动,地址设置为 172.31.0.121/24,网关设置为 172.31.0.254, DNS 服务器设 置为 172.31.0.254, 选择右下角的 "<确定>", 保存退出。

八、实验考核

实验考核分为【实验随堂查】和【实验线上考】两个部分。

实验随堂查:每个实验设置 2-5 考核点。完成实验任务后,任课教师随机选择一个考核 点,学生现场进行演示和汇报讲解。

实验线上考:每个实验设置10道客观题。通过线上考核平台(如课堂派)进行作答。

#### 1、实验随堂查

本实验随堂查设置2个考核点,具体如下: 考核点1:使用创建的用户登录操作系统 考核点 2: 新增一块网卡,实现双网卡通信

#### 2、实验线上考

本实验线上考共10题,题型为单选、多选、判断、填空等题型。